# Configurazione di CUCM Smart Licensing -Modello diretto

## Sommario

Introduzione Prerequisiti Requisiti Componenti usati Premesse Dove si creano gli Smart Account? Servizio Cisco Smart License Manager Stati di gestione licenze smart in UCM Configurazione (distribuzione diretta) Configurazione Verifica Risoluzione dei problemi Bug noti Informazioni correlate

## Introduzione

Questo documento descrive la configurazione diretta del modello per sincronizzare il CUCM direttamente con gli Smart Account.

## Prerequisiti

### Requisiti

Cisco raccomanda la conoscenza dei seguenti argomenti:

Cisco Unified Communications Manager (CUCM) versione 12.0

### Componenti usati

Le informazioni di questo documento si basano sulla versione 12.0 di Cisco Call Manager

Le informazioni discusse in questo documento fanno riferimento a dispositivi usati in uno specifico ambiente di emulazione. Su tutti i dispositivi menzionati nel documento la configurazione è stata ripristinata ai valori predefiniti. Se la rete è operativa, valutare attentamente eventuali conseguenze derivanti dall'uso dei comandi.

## Premesse

Cisco Smart Software Licensing è un nuovo modo di concepire le licenze. Semplifica l'esperienza di gestione delle licenze a livello aziendale e semplifica l'acquisto, l'installazione, il monitoraggio e il rinnovo del software Cisco. Fornisce visibilità sulla proprietà e sul consumo delle licenze tramite un'unica e semplice interfaccia utente.

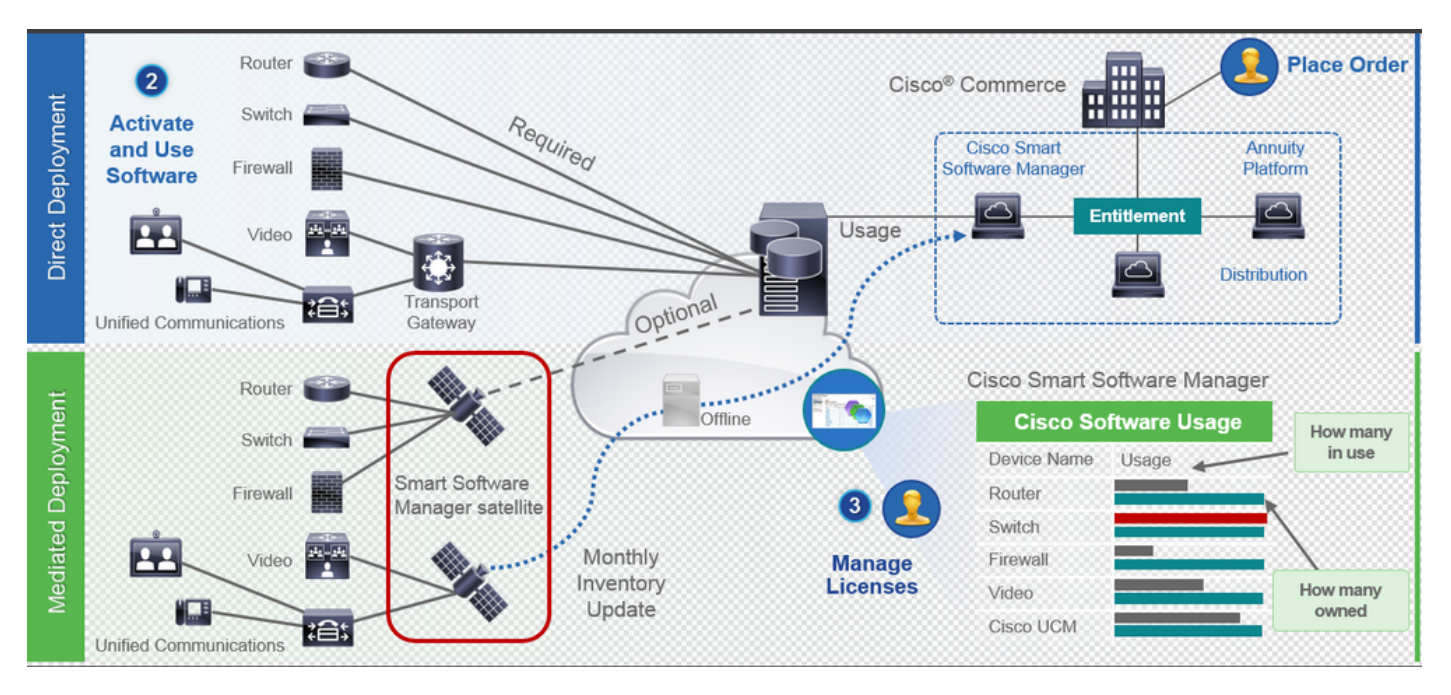

Se si effettua un ordine su Cisco Commerce e l'ordine è associato allo smart account, queste informazioni vengono inserite in Smart Software Manager, che risiede su cisco.com. A questo punto si dispone di una visualizzazione completa degli articoli ordinati e acquistati.

Il prodotto per il quale sono abilitate le licenze intelligenti (tramite CLI o GUI) è registrato nel CSSM. L'utilizzo delle licenze viene quindi segnalato al CSSM. Esistono due modelli per segnalare l'utilizzo:

**Modello diretto**: utilizzare questo modello negli ambienti dei clienti in cui i dispositivi possono comunicare direttamente a Internet o connettersi a Internet tramite un proxy HTTPS. La comunicazione con Cisco.com avviene tramite HTTPS, quindi tutto il traffico viene crittografato nel trasporto. Se il traffico viene inviato tramite un proxy HTTPS o un gateway di trasporto, tutte le comunicazioni tra i dispositivi e Cisco.com vengono incanalate tramite una posizione centralizzata se è necessario applicare criteri di controllo o sicurezza aggiuntivi.

Mediated Deployment Model: utilizzare questo modello in reti in cui i dispositivi non hanno alcun formato per la connessione a Internet e pertanto non possono raggiungere Cisco.com. Questo modello di distribuzione richiede l'installazione di una macchina virtuale satellite CSSM nella sede del cliente che sia quindi raggiungibile da tutti gli host interni. Il satellite on-premise può essere installato in una modalità connessa che si sincronizza con CSM su cisco.com mensile, settimanale, o può essere installato in una configurazione totalmente disconnessa che richiede il caricamento manuale dei file e il download per mantenere il satellite sincronizzato. Si consiglia di eseguire una sincronizzazione almeno ogni 30 giorni.

### Dove si creano gli Smart Account?

• Per creare uno Smart Account del cliente, accedere a CSC con il proprio ID CCO e richiedere

uno Smart Account del cliente.

- Per creare uno Smart Account Partner Holding, accedere a CSC con il proprio ID CCO e inviare una richiesta per un account Partner Holding.
- Èinoltre possibile avviare una richiesta per entrambi i tipi di Smart Account quando si ordina in CCW. Tuttavia, la procedura consigliata consiste nella configurazione proattiva degli Smart Account.

**Nota:** Non vi è alcun limite superiore; è possibile creare tutti gli account virtuali necessari per l'azienda.

#### Servizio Cisco Smart License Manager

Il servizio Cisco Smart License Manager è un servizio di rete che viene eseguito solo sull'autore CUCM. Poiché si tratta di un servizio di rete, viene eseguito sempre e non può essere avviato o arrestato dall'interfaccia utente o dalla CLI. Poiché nel sottoscrittore non è in esecuzione alcun servizio, non è possibile eseguire alcuna operazione di gestione delle licenze smart dal sottoscrittore. i comandi CLI non forniscono inoltre alcun output sul sub,

#### Stati di gestione licenze smart in UCM

In Smart Licensing sono disponibili due stati principali:

Stato registrazione: sono disponibili tre stati di registrazione:

- Non identificato/Non registrato
- Registrato
- Non registrato Scaduto

#### Stato autorizzazione:

- Nessuna licenza in uso
- Modalità di valutazione
- Valutazione scaduta
- Autorizzato
- Non conforme
- Autorizzazione scaduta

| Registration<br>Status                                            | Authorization<br>Status  | Evaluation<br>period(90 days)                                          | Overage<br>period(90<br>days)  | Enforcement? (Do<br>not allow<br>provisioning of<br>users/devices)                        | Comments                                                        | Message on UI                                                                                                    |
|-------------------------------------------------------------------|--------------------------|------------------------------------------------------------------------|--------------------------------|-------------------------------------------------------------------------------------------|-----------------------------------------------------------------|----------------------------------------------------------------------------------------------------|
| Unregistered<br>OR<br>Registration<br>Expired                     | Evaluation<br>Mode       | Start with 90 and<br>will decrement if<br>UCM is consuming<br>licenses | .NA                            | No                                                                                        | Evaluation<br>period is used<br>when you<br>consume<br>licenses | Smart Software Licensing: The system is currently unregistered and running in Evaluation mode with 89 days<br>remaining. Register with Smart Software Manager or Smart Software Manager satellite to avoid losing the ability<br>to provision users and devices.                                                                     |
| Unregistered<br>OR<br>Registration<br>Expired                     | Evaluation<br>Expired    | 0 days                                                                 | NA                             | Yes                                                                                       |                                                                 | Smart Software Licensing: The system is currently unregistered and the evaluation period has expired. Register<br>with Smart Software Manager or Smart Software Manager satellite to avoid losing the ability to provision users<br>and devices.                                                                                     |
| Registered<br>OR<br>Unregistered<br>OR<br>Registration<br>Expired | No Licenses in<br>Use    | NA                                                                     | NA                             | No                                                                                        |                                                                 |                                                                                                    |
| Registered                                                        | Authorized               | NA                                                                     | NA                             | No                                                                                        |                                                                 |                                                                                                    |
| Registered                                                        | 000                      | NA                                                                     | Overage<br>period<br>remaining | No till overage<br>period is applicable<br>Yes after overage<br>days(90 days) are<br>over |                                                                 | Smart Software Licensing: The system is operating with an insufficient number of licenses. Configure additional<br>licenses in Smart Software Manager within 90 days to avoid losing the ability to provision users and devices.                                                                                                    |
| Registered                                                        | Authorization<br>Expired | NA                                                                     | Same as above                  | Same as above                                                                             |                                                                 | Smart Software Licensing: The system has not connected to Smart Software Manager or Smart Software Manager<br>satellite for 90 days and the license authorization has expired. Please check the network connection and renew<br>the license authorization within 90 days to avoid losing the ability to provision users and devices. |

Oltre a questi stati di licenza intelligenti, UCM fornisce un **periodo di copertura di 90 giorni** (si tratta di un concetto già presente nella versione precedente alla 12.0 con licenza classica). UCM continua a fornire il periodo medio anche ai clienti con licenze intelligenti)

## Configurazione (distribuzione diretta)

Nota: Affinché la distribuzione diretta funzioni, il CUCM deve essere connesso a Internet.

### Configurazione

- 1. Accedere a https://software.cisco.com/ con il proprio nome utente e password.
- 2. selezionare Inventory in Smart Software Licensing.
- 3. Generare un nuovo token.

| hala                                 |                                            |                               |                   | Worldwide [change]   | Logged in Account Log Ou                         | My Cisco        |
|--------------------------------------|--------------------------------------------|-------------------------------|-------------------|----------------------|--------------------------------------------------|-----------------|
| isco                                 | Products & Services Support                | How to Buy                    | Training & Events | Partners             |                                                  | ୍               |
|                                      |                                            |                               |                   |                      |                                                  |                 |
| sco Software Central > Smart Softw   | vare Licensing                             |                               |                   | English [ Change ] 🙎 | Hello, Divya Jain 💷 BU I                         | Production Test |
| Smart Software Lice                  | ensing                                     |                               |                   |                      | Feedback                                         | Support Help    |
| erts   Inventory   License Conve     | ersion   Reports   Preferences   S         | Satellites Activity           |                   |                      | Questions About Licer<br>Try our Virtual Assista | nsing?          |
| intual Account: TAC Colle            | abTesting                                  |                               |                   |                      | Maior                                            | Hide Alerts     |
|                                      | abresung                                   |                               |                   |                      |                                                  |                 |
| General Licenses P                   | roduct Instances Event Log                 |                               |                   |                      |                                                  |                 |
| Virtual Account                      |                                            |                               |                   |                      |                                                  |                 |
| Description:                         | Creating this VA for TAC team              | to test Smart licensing for U | CM 12.0 release   |                      |                                                  |                 |
| Default Virtual Account:             | No                                         |                               |                   |                      |                                                  |                 |
|                                      |                                            |                               |                   |                      |                                                  |                 |
| Product Instance Registration        | n Tokens                                   |                               |                   |                      |                                                  |                 |
| The registration tokens below can be | e used to register new product instances t | o this virtual account.       |                   |                      |                                                  |                 |
| New Token                            |                                            |                               |                   |                      |                                                  |                 |
| Token                                | Expiration Date                            | Description                   | Export-Co         | ontrolled Cre        | eated By Action                                  | s               |
| M2IwNWNKYWQtMjVIMS00MT.              | 2019-Jan-26 09:31:55 (in 365 days)         | prerna-cucm                   | Allowed           | div                  | jain2 Action                                     | s <del>*</del>  |

 4. Nella pagina di amministrazione di CUCM, selezionare Sistema > Licenze > Gestione licenze
 > Visualizza/Modifica le impostazioni di Licensing Smart Call Home, quindi Verificare che Direct sia selezionato e che l'URL di Production CSSM sia aggiornato.

| <u> </u>                                                                                                    |                                                                                                    | 2 T                                                                                                    |                                                                                                    | = · · · · · · · · ·                  |                                               |               |
|----------------------------------------------------------------------------------------------------|----------------------------------------------------------------------------------------------------|----------------------------------------------------------------------------------------------------|----------------------------------------------------------------------------------------------------|--------------------------------------|-----------------------------------------------|---------------|
| Cisco Unified CM Adr<br>Cisco For Cisco Unified Communicati                                                                                                    | ninistration<br>ons Solutions                                                                                                    |                                                                                                    |                                                                                                    |                                      | adı                                           | Navigation C  |
| System      Call Routing      Media Resources      A                                                                                                    | dvanced Features - Device - Application - U                                                                                                    | ser Management 👻 Bulk Administration 👻                                                                    | Help 🔻                                                                                                    |                                      |                                               |               |
| License Management                                                                                                    |                                                                                                    |                                                                                                    |                                                                                                    |                                      |                                               |               |
| Status<br>Status<br>Status<br>Status<br>- Status<br>- Status | yeur system with Cisco Smart Software licene<br>renet or a Smart Software Manager satelike in<br><u>tware Manager</u> or your Smart Software Manag<br>Token(to identify your Smart Account) and co<br>ton, and use the copied or saved Token to reg<br>ge on the system. Current usage details for ea<br><u>Classifications</u><br>deted: 2018-01-26 15:04:20 | ng:<br>tailed on your network. This might re-<br>er estellee.<br>e.<br>y or save it.<br>ster the product. | quire you to <u>adit the Licensina Smart Cal</u><br>Exzinal (Thursday, November 9, 2017 11<br>Exzinal Chursday, November 9, 2017 11<br>Exzinal Smart Call Home settinas | Transport Settings - Mozilla Firefex | □ ×<br>9 ☆ Ξ<br>rice<br>iatellite.<br>e Close | ze of your de |
| License Requirements by Type                                                                                                    |                                                                                                    |                                                                                                    | dist.                                                                                                    |                                      |                                               |               |
| Cititation Cititation                                                                                                    |                                                                                                    | irrent Usage                                                                                              | Awaiting                                                                                                    | Uterr( 0.) Uterrineed Devices( 0.)   | Jort                                          |               |
| Enhanced Plus                                                                                                    | 0                                                                                                    |                                                                                                    | AWaiting                                                                                                    | Users( 0 )                           |                                               |               |
| Enhanced                                                                                                    | 5                                                                                                    |                                                                                                    | S Evaluation Period Expired                                                                                                    | Users( 1 )   Unassigned Devices( 4 ) |                                               |               |
| Basic                                                                                                    | 2                                                                                                    |                                                                                                    | Evaluation Period Expired                                                                                                    | Users( 2 )   Unassigned Devices( 0 ) |                                               |               |
| Essential                                                                                                    | 0                                                                                                    |                                                                                                    | AWaiting                                                                                                    | Users( 0 )   Unassigned Devices( 0 ) |                                               |               |
| TelePresence Room                                                                                                    | 0                                                                                                    |                                                                                                    | A Waiting                                                                                                    | Users( 0.)   Unassigned Devices( 0.) |                                               |               |
| Users and Unassigned devices                                                                                                    |                                                                                                    |                                                                                                    |                                                                                                    |                                      |                                               |               |
| Users                                                                                                    | 3                                                                                                    |                                                                                                    | View Usage Report                                                                                                    |                                      |                                               |               |
| Unassigned Devices                                                                                                    | 4                                                                                                    |                                                                                                    | View Usage Report                                                                                                    |                                      |                                               |               |
| Smart Licensing Product Registration                                                                                                    |                                                                                                    |                                                                                                    |                                                                                                    |                                      |                                               |               |
| The licenses for this system are managed by §                                                                                                    | imart Software Manager                                                                                                    |                                                                                                    |                                                                                                    |                                      |                                               |               |
|                                                                                                    |                                                                                                    |                                                                                                    |                                                                                                    |                                      |                                               |               |

5. Fare clic su **Register** e incollare il token creato nel passaggio 3, quindi fare clic su **Register**. Questa operazione può essere eseguita anche dalla CLI: **license smart register idtoken** <token> [force]

| <ul> <li>Reregister Window - Mozilla Firefox</li> <li>A https://10.106.111.182/ccmadmin/licensingRegister.do?for</li> <li>Status</li> <li>Registration completed successfully</li> </ul> |                   | □ ☆      | ×<br>] = |
|----------------------------------------------------------------------------------------------------|-------------------|----------|----------|
| Image: Status Registration completed successfully                                                                                                    | CE •••            | ♥ ☆      | ≡        |
| -Status                                                                                                    |                   |          |          |
| Registration completed successfully                                                                                                    |                   |          |          |
| U Registration completed successfully                                                                                                    |                   |          |          |
| Smart Software Licensing Product Registration                                                                                                    |                   |          |          |
| To reregister the product for Smart Software Licensing:                                                                                                    |                   |          |          |
| Paste the Product Instance Registration Token you generated from <u>Sma</u><br>or your Smart Software Manager satellite                                                                  | art Softv         | ware Man | ager     |
| Product Instance Registration Token:                                                                                                    |                   |          |          |
| M2IwNWNkYWQtMjViMS00MTYzLWE0MWQtODM3ZDE0NWUzOTZILTE1NU<br>x%0AMTUyNzh8cENEU0hYUWJpZURPYnJqelJKWTFyUVFoczNXZWJWK1J<br>JB%0AZXRYbz0%3D%0A                                                  | Dg0OTU<br>tc3ozUG | 3        |          |
|                                                                                                    |                   |          |          |
|                                                                                                    |                   |          |          |
|                                                                                                    |                   |          |          |
|                                                                                                    |                   |          |          |
|                                                                                                    |                   |          |          |

0

Verifica

| Gisco Unified CM Administration     For Cisco Unified Communications Solutions                                                                                                    |                                                                                           | Nevgetion Cisco Unified CM Administration<br>admin Search Documentation About                            | Go<br>Logout |  |  |  |  |  |
|----------------------------------------------------------------------------------------------------|-------------------------------------------------------------------------------------------|----------------------------------------------------------------------------------------------------|--------------|--|--|--|--|--|
| System * Call Rouding * Media Resources * Advanced Features * Device * Application * User Management * Buik Administration * Help *                                                                                                    |                                                                                           |                                                                                                    |              |  |  |  |  |  |
| License Management                                                                                                    |                                                                                           |                                                                                                    |              |  |  |  |  |  |
| Smart Software Licensing                                                                                                    |                                                                                           |                                                                                                    |              |  |  |  |  |  |
| Registration Status                                                                                                    | Registered                                                                                | Actions                                                                                                  | ~            |  |  |  |  |  |
| License Authorization Status                                                                                                    | Authorized (Friday, January 26, 2018 3:11:27 PM IST)                                      |                                                                                                    |              |  |  |  |  |  |
| Smart Account                                                                                                    | BU Production Test                                                                        |                                                                                                    |              |  |  |  |  |  |
| Virtual Account                                                                                                    | TAC-CollabTesting                                                                         |                                                                                                    |              |  |  |  |  |  |
| Transport Settings                                                                                                    | Direct View/Edit the Licensing Smart Call Home settings                                   |                                                                                                    |              |  |  |  |  |  |
| Comping Hose                                                                                                    | under prise                                                                               |                                                                                                    |              |  |  |  |  |  |
| License Usage Report                                                                                                    |                                                                                           |                                                                                                    |              |  |  |  |  |  |
| Below is a summary of current license usage on the system. Current usage details for each type are as                                                                                                    | allable by pressing "Update Usage Details". Note that collecting these data is a resource | ce intensive process and may take several minutes to complete, depending on the size of your deployment. |              |  |  |  |  |  |
| View All License Type Descriptions And Device Classifications                                                                                                    |                                                                                           |                                                                                                    |              |  |  |  |  |  |
|                                                                                                    |                                                                                           |                                                                                                    |              |  |  |  |  |  |
| Update Usage Details Usage Details Last Updated: 2018-01-26 15:12:43                                                                                                    |                                                                                           |                                                                                                    |              |  |  |  |  |  |
| License Requirements by Type                                                                                                    |                                                                                           |                                                                                                    |              |  |  |  |  |  |
| License Type Current Usage                                                                                                    | Status                                                                                    | Report                                                                                                   |              |  |  |  |  |  |
| CUWL 0                                                                                                    | No Licenses in Use                                                                        | Users(.0.)   Unassigned Devices(.0.)                                                                     |              |  |  |  |  |  |
| Enhanced Plus 0                                                                                                    | No Licenses in Use                                                                        | Users( 0 )                                                                                               |              |  |  |  |  |  |
| Enhanced 5                                                                                                    | Authorized                                                                                | Users(1)   Unassigned Devices(4)                                                                         |              |  |  |  |  |  |
| Basic 2                                                                                                    | Authorized                                                                                | Users(.2.)   Unassigned Devices(.0.)                                                                     |              |  |  |  |  |  |
| Essential 0                                                                                                    | No Licenses in Use                                                                        | Users(.0.)   Unassigned Devices(.0.)                                                                     |              |  |  |  |  |  |
| TelePresence Room 0                                                                                                    | Mo Licenses in Use                                                                        | Users(.0.)   Unassigned Devices(.0.)                                                                     |              |  |  |  |  |  |
| e Uners and Unaxioned devices                                                                                                    |                                                                                           |                                                                                                    |              |  |  |  |  |  |
| Users 3                                                                                                    | View Usage Report                                                                         |                                                                                                    |              |  |  |  |  |  |
| Unassigned Devices 4                                                                                                    | View Usage Report                                                                         |                                                                                                    |              |  |  |  |  |  |
| Le contra la contra la contra de la contra de la contra d |                                                                                           |                                                                                                    |              |  |  |  |  |  |
| The locate to the system are maded by Smart Software Hanaper                                                                                                    |                                                                                           |                                                                                                    |              |  |  |  |  |  |
|                                                                                                    |                                                                                           |                                                                                                    |              |  |  |  |  |  |

### • Mostra riepilogo licenze Smart Licensing è ABILITATO.

| Registration:                                        |           |                            |                        |                      |  |  |  |  |  |
|------------------------------------------------------|-----------|----------------------------|------------------------|----------------------|--|--|--|--|--|
| Status: REGISTERED                                   |           |                            |                        |                      |  |  |  |  |  |
| Smart Account: BU Production Test                    |           |                            |                        |                      |  |  |  |  |  |
| Virtual Account: TAC-CollabTesting                   |           |                            |                        |                      |  |  |  |  |  |
| Last Renewal Attempt: None                           |           |                            |                        |                      |  |  |  |  |  |
| Next Renewal Attempt: Jul 25 15:11:23 2018 IST       |           |                            |                        |                      |  |  |  |  |  |
| License Authorizatio                                 | n:        |                            |                        |                      |  |  |  |  |  |
| Status: AUTHORIZED                                   |           |                            |                        |                      |  |  |  |  |  |
| Last Communication Attempt: SUCCEEDED                |           |                            |                        |                      |  |  |  |  |  |
| Next Communication Attempt: Feb 25 15:12:59 2018 IST |           |                            |                        |                      |  |  |  |  |  |
|                                                      |           |                            |                        |                      |  |  |  |  |  |
| License Usage:                                       |           |                            |                        |                      |  |  |  |  |  |
| License                                              |           | Entitlement Tag            |                        |                      |  |  |  |  |  |
|                                                      |           |                            | Count                  | Status               |  |  |  |  |  |
|                                                      |           |                            |                        |                      |  |  |  |  |  |
|                                                      |           |                            |                        |                      |  |  |  |  |  |
|                                                      |           | regid.2017-02.com.cisco.U  | JCM_CUWL,12.0_cc59375a | -1cd8-4b36-8366-     |  |  |  |  |  |
| 6f4d2abba965                                         | 0         | Init                       |                        |                      |  |  |  |  |  |
|                                                      |           | regid.2016-07.com.cisco.U  | JCM_EnhancedPlus,12.0_ | d8372792-588c-4caa-  |  |  |  |  |  |
| b279-8587e5ce2f82                                    | 0         | Init                       |                        |                      |  |  |  |  |  |
| 66d0d1cf-4863-4761                                   | -91d0-d01 | d3eb1949aregid.2016-07.com | cisco.UCM_Enhanced,1   | 2.0_66d0d1cf-4863-   |  |  |  |  |  |
| 4761-91d0-d01d3eb194                                 | 9a        | 5 InCompliance             | e                      |                      |  |  |  |  |  |
| ef827a2f-f4ae-4ebb                                   | -887f-052 | 737063d3aregid.2016-07.com | .cisco.UCM_Basic,12.0  | _ef827a2f-f4ae-4ebb- |  |  |  |  |  |
| 887f-052737063d3a                                    |           | 2 InCompliance             |                        |                      |  |  |  |  |  |
|                                                      |           | regid.2016-07.com.cisco.U  | JCM_Essential,12.0_25f | 9c396-c67c-4519-     |  |  |  |  |  |
| aa98-d4b3ad18f805                                    | 0         | Init                       |                        |                      |  |  |  |  |  |
|                                                      |           | regid.2016-07.com.cisco.U  | JCM_TelePresenceRoom,1 | 2.0_d9a71418-29e9-   |  |  |  |  |  |
| 4c9a-9d3a-1366ebe38e                                 | :7c 0     | Init                       |                        |                      |  |  |  |  |  |
| <ul> <li>mostra UDI licer</li> </ul>                 | nza       |                            |                        |                      |  |  |  |  |  |
|                                                      | 7604 1111 |                            | 071007027624           |                      |  |  |  |  |  |

#### UDI: PID:UCM,SN:37624,UUID:6fe83addc80240bc92dc071ac7a37624

#### Mostra tutte le licenze

```
Registration:
  Status: REGISTERED
  Smart Account: BU Production Test
  Virtual Account: TAC-CollabTesting
  Export-Controlled Functionality: Allowed
  Initial Registration: SUCCEEDED on Jan 26 15:11:23 2018 IST
  Last Renewal Attempt: SUCCEEDED on Jan 26 15:11:23 2018 IST
  Next Renewal Attempt: Jul 25 15:11:23 2018 IST
  Registration Expires: Jan 26 15:06:21 2019 IST
License Authorization:
  Status: AUTHORIZED on Jan 26 15:12:59 2018 IST
  Last Communication Attempt: SUCCEEDED on Jan 26 15:12:59 2018 IST
  Next Communication Attempt: Feb 25 15:12:59 2018 IST
  Communication Deadline: Apr 26 15:06:59 2018 IST
Evaluation Period:
  Evaluation Mode: Not In Use
  EVALUATION PERIOD EXPIRED on Nov 9 23:46:35 2017 IST
License Usage
_____
License Authorization Status: AUTHORIZED as of Jan 26 15:12:59 2018 IST
 (regid.2017-02.com.cisco.UCM_CUWL,12.0_cc59375a-1cd8-4b36-8366-6f4d2abba965)
 Description: null
  Count: 0
  Version: 12.0
  Status: Init
 (regid.2016-07.com.cisco.UCM_EnhancedPlus,12.0_d8372792-588c-4caa-b279-8587e5ce2f82)
 Description: null
  Count: 0
  Version: 12.0
  Status: Init
UC Manager Enhanced License (12.x) (regid.2016-07.com.cisco.UCM_Enhanced,12.0_66d0dlcf-4863-
4761-91d0-d01d3eb1949a)
  Description: UC Manager Enhanced License
  Count: 5
  Version: 12.0
  Status: InCompliance
UC Manager Basic License (12.x) (regid.2016-07.com.cisco.UCM_Basic,12.0_ef827a2f-f4ae-4ebb-
887f-052737063d3a)
  Description: UC Manager Basic License
  Count: 2
  Version: 12.0
  Status: InCompliance
 (regid.2016-07.com.cisco.UCM_Essential,12.0_25f9c396-c67c-4519-aa98-d4b3ad18f805)
  Description: null
  Count: 0
  Version: 12.0
  Status: Init
 (regid.2016-07.com.cisco.UCM_TelePresenceRoom, 12.0_d9a71418-29e9-4c9a-9d3a-1366ebe38e7c)
  Description: null
  Count: 0
  Version: 12.0
  Status: Init
```

Smart Licensing is ENABLED

## Risoluzione dei problemi

Raccogliere questi registri per risolvere i problemi relativi alla registrazione:

- Acquisizione di pacchetti dalla CLI CUCM
- Log di License Manager

### Bug noti

ID bug Cisco CSCvh16069 : Cisco Smart Licensing Satellite non può prendere in prestito una licenza da un livello superiore per renderla conforme.

ID bug Cisco CSCvf86710 : Il servizio della piattaforma Cisco Smart License Manager non viene eseguito.

ID bug Cisco CSCvc94366 : La registrazione della licenza intelligente CUCM su CSSM non accetta la porta proxy 443.

### Informazioni correlate

Documentazione e supporto tecnico – Cisco Systems

#### Informazioni su questa traduzione

Cisco ha tradotto questo documento utilizzando una combinazione di tecnologie automatiche e umane per offrire ai nostri utenti in tutto il mondo contenuti di supporto nella propria lingua. Si noti che anche la migliore traduzione automatica non sarà mai accurata come quella fornita da un traduttore professionista. Cisco Systems, Inc. non si assume alcuna responsabilità per l'accuratezza di queste traduzioni e consiglia di consultare sempre il documento originale in inglese (disponibile al link fornito).